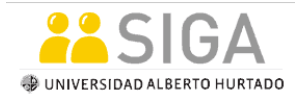

## 1. Evaluación Docente

Al final de cada Ciclo Lectivo, usted deberá completar la evaluación docente de cada asignatura cursada, este procedimiento es obligatorio para todos los alumnos, y prerequisito para posteriormente poder inscribir cursos del ciclo lectivo siguiente.

Para ello, seleccione Centro de Alumnado desde el Menú Principal Autoservicio.

| <b>#</b> SIGA                                | BIENVENIDO     |                                                                                                    |
|----------------------------------------------|----------------|----------------------------------------------------------------------------------------------------|
| Favoritos Menú Principal                     |                |                                                                                                    |
| Personalizar <u>Contenido   Formato</u>      |                |                                                                                                    |
| Menú - Clásico                               | ¢ - X          | Menú Principal                                                                                                    |
| Buscar:<br>▷ Mis Favoritos<br>▷ Autoservicio |                | Autoservicio<br>Permite acceder a la información y actividades de autoservicio.<br>Centro de Alumnado<br>Busqueda Clases/Expl Catálogo<br>Inscripciones |
| Luego haga clic en <b>Inscr</b> i            | ibir.<br>lo de |                                                                                                    |
| Información Académi                          | ca             |                                                                                                    |
| Buscar<br>Inscribit<br>Mis Datos Académicos  | (i) No se      | e ha inscrito en estas clases.                                                                                                    |
| Otros Vínc Académi 🗸 📎                       | )              |                                                                                                    |

## Universidad Alberto Hurtado

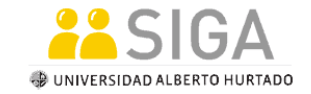

Coordinación SIGA-DARA Instructivo Estudiantes

## Se desplegará el siguiente mensaje:

| ▽ Información Académica                                   |                                    |                                                       | BÚSQUEDA CLASES                |   |
|-----------------------------------------------------------|------------------------------------|-------------------------------------------------------|--------------------------------|---|
| <u>Buscar</u><br>Inscribir<br><u>Mis Datos Académicos</u> | (i) No se                          | ha inscrito en estas clases.                          | ▼ Rtn                          |   |
|                                                           |                                    | Mensaje                                               |                                | × |
| Otros Vínc Académi 🗸 📎                                    |                                    | Evaluación Docente no realizada. ¿Desea<br>(20000,12) | realizar la evaluación ahora?  |   |
| 🔽 Información Personal                                    |                                    | No es posible realizar la inscripción de cla          | ises mientras no se realice la |   |
| Datos Demográficos                                        | Información C                      | evaluación docente del semestre anterior.             |                                |   |
| Más Datos Persona V                                       | <u>Dirección Partic</u><br>Ninguno |                                                       | Sí No                          |   |
| 0                                                         | <u>Teléfono</u><br>Ninguno         | <u>Correo Electrónico</u><br>Ninguno                  | Mineduc<br>Wikipedia<br>Google |   |

Al aceptar el mensaje, se desplegará la siguiente pantalla, donde deberá seleccionar la clase a evaluar.

| ienvenido(a): NICOLAS            |                  |           |
|----------------------------------|------------------|-----------|
| Profesor                         | Asignatura       | Estado    |
| MARCELA CECILIA PERTICARA TORILO | ECONOMETRIA I    | Evaluar   |
| RAUL EUGENIO VERGARA DOXRUD      | ETICA Y ECONOMIA | Evaluar 💥 |
| LUCAS AURELIO NAVARRO ROELOFS    | MICROECONOMIA I  | Evaluar 💥 |
| CARLOS ALBERTO JOSE PONCE        | MICROECONOMIA II | Evaluar 🗙 |

A continuación, complete el formulario de la Evaluación Docente.

## Universidad Alberto Hurtado

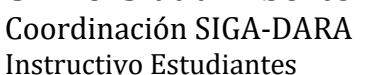

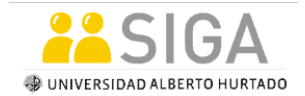

| Encuesta de Evaluación                                                                                                    |         |            |            |        |       |  |  |  |
|----------------------------------------------------------------------------------------------------|---------|------------|------------|--------|-------|--|--|--|
| De la Docencia Postgrado                                                                                                    |         |            |            |        |       |  |  |  |
| Evalúe los siguientes criterios                                                                                                    |         | Evaluación |            |        |       |  |  |  |
| Organización del curso: Conjunto de decisiones y acciones que toman los/las docentes para concre<br>considerando la realidad de los/las estudiantes.                                                     | tar los | prop       | ósitos     | del c  | urso, |  |  |  |
| Evalúe uno de los siguientes conceptos: a) Muy de Acuerdo, b) De Acuerdo, c) En Desacuerdo, d)<br>Muy en Desacuerdo                                                                                      | A       | в          | с          | D      |       |  |  |  |
| <ol> <li>El o los docentes que dictaron el curso, revisaron la Programación al inicio del mismo en<br/>conjunto con los/las estudiantes.</li> </ol>                                                      | 0       | 0          | 0          | 0      |       |  |  |  |
| <ol> <li>Los aprendizajes esperados u objetivos del curso fueron comunicados con claridad al inicio del<br/>curso.</li> </ol>                                                                            | 0       | 0          | $^{\circ}$ | 0      |       |  |  |  |
| 3) El curso aporta al cumplimiento de los objetivos formativos del programa de postgrado.                                                                                                    | 0       | 0          | 0          | 0      |       |  |  |  |
| Gestión de la relación pedagógica: Disposiciones y acciones de los/las docentes, destinadas a estal<br>interrelación pedagógica, basada en el diálogo y orientada al aprendizaje de los/las estudiantes. | blecer  | y des      | arroll     | ar una |       |  |  |  |
| Evalúe uno de los siguientes conceptos: a) Muy de Acuerdo, b) De Acuerdo, c) En Desacuerdo, d)<br>Muy en Desacuerdo                                                                                      | A       | в          | с          | D      |       |  |  |  |
| 4) El/la docente fomentó un clima de respeto.                                                                                                    | 0       | $^{\circ}$ | $^{\circ}$ | 0      |       |  |  |  |
| 5) El/la docente tomó en cuenta las inquietudes y opiniones de los/las estudiantes.                                                                                                    | 0       | 0          | 0          | 0      |       |  |  |  |
| 6) El/la docente demostró una buena conducción grupal acorde con los propósitos del curso.                                                                                                    | 0       | $^{\circ}$ | $^{\circ}$ | 0      |       |  |  |  |
| <ol> <li>El/la docente estuvo dispuesto para atender consultas o inquietudes de los/las estudiantes en<br/>referencia a su formación, evaluaciones o investigación de tesis.</li> </ol>                  | 0       | 0          | 0          | 0      |       |  |  |  |
| Estrategias de enseñanza-aprendizaje: Conjunto de acciones didácticas desarrolladas por los/las d<br>de los aprendizajes esperados del curso por parte de los/las estudiantes.                           | ocent   | es, or     | ientac     | las al | logro |  |  |  |
| Evalúe uno de los siguientes conceptos: a) Muy de Acuerdo, b) De Acuerdo, c) En Desacuerdo, d)<br>Muy en Desacuerdo , e) No aplica                                                                       | A       | в          | с          | D      | E     |  |  |  |
| 8) El/la docente demostró un adecuado dominio de la materia impartida en el curso.                                                                                                    | 0       | 0          | 0          | 0      |       |  |  |  |
| 9) El docente explicó con claridad los contenidos del curso.                                                                                                    | 0       | 0          | 0          | 0      |       |  |  |  |

El mismo procedimiento se debe realizar hasta completar todas las evaluaciones.

Una vez seleccionada la clase, se desplegará la siguiente pantalla, donde podrá visualizar mayor información, tal como: Sección, Días y Horario, Sala, Profesor y cantidad de créditos.

Si está seguro de su selección, entonces haga clic en el botón **SIGUIENTE** para continuar con el proceso de inscripción.